# 11.03. Prescription payments and credits

## **Prescription payment preferences**

To receive payments for prescriptions in a dispensary, go to **Dispensary Mode Preferences** and check the **Receive payments from prescription window** box.

Once activated, a **Payment** tab will appear in the *Prescription Entry* window:

| New Patient<br>Prescribe<br>Code: | Name Patient, Test<br>t Code: testp01<br>tr Search Prescriber | Ŧ               | Confirm date :<br>Prescription date | Date<br>27/04/2020 | of birth<br>Address | : 00/00/00                      |                      | Female               | Store: AKPESSE<br>Entered 27/04/202<br>Invoice 289<br>Entered by Sussel | Black<br>KRO (CSR-D PUBL<br>)            |
|-----------------------------------|---------------------------------------------------------------|-----------------|-------------------------------------|--------------------|---------------------|---------------------------------|----------------------|----------------------|-------------------------------------------------------------------------|------------------------------------------|
| New Ine                           | Delete line(s)<br>ment                                        | History Repeats |                                     |                    | Re                  | Note                            |                      | ategory No           | ne v                                                                    | L                                        |
| Line Loc                          | ABACAVIR 300 MG CP                                            | ten Name        |                                     | Quan<br>2          | Pa                  | Batch<br>fghj1234               | Exp date<br>31/07/20 | Sell Price<br>150.00 | Price exten                                                             | 300.00                                   |
|                                   |                                                               |                 |                                     |                    |                     |                                 |                      |                      |                                                                         |                                          |
| S i                               | E tem                                                         |                 |                                     | Notes              | nt: [               | 0.00<br>New note<br>Delete note |                      |                      | Subtotal:<br>0% tax:<br>0% discount:<br>Total:<br>Amount Outstanding:   | 300.00<br>0.00<br>0.00<br>300.00<br>0.00 |

#### **Entering the payment**

To enter a payment from the Prescription Entry window:

1. Click on the **Payment** tab.

2. The **Total payment** field shows the amount that needs to be paid by the patient. Enter the amount the patient actually gives you in the **Amount given** field, then press the *Tab* key on the keyboard:

Last update: 2020/06/11 payments\_and\_receipts:prescription\_payments https://docs.msupply.org.nz/payments\_and\_receipts:prescription\_payments?rev=1591886905 14:48

| 2                                     | Name Patient, Test |                     | L                                             | Date of birth : 23/11/1974                       | Female        | Store                                         | AKPESSEKR                         | Black                 |
|---------------------------------------|--------------------|---------------------|-----------------------------------------------|--------------------------------------------------|---------------|-----------------------------------------------|-----------------------------------|-----------------------|
| New Patient<br>Presoniter Se<br>Code: | Code: Testp01      |                     | Confirm date : 00/0<br>Prescription date 04/0 | Address :<br>5000<br>5/2020                      |               | Entere<br>Invoice<br>Entered by               | d 04/06/2020<br>e 431<br>y Sussol |                       |
| Other details                         | t                  |                     | _                                             | To Pay                                           |               | Invoi                                         | ce total                          | 300.00                |
| This invoice                          | cheque #           | sed if a payment is | entered.                                      | Defects and states                               |               | Total                                         | to pay                            | 300                   |
|                                       | Note               |                     |                                               | Current balance<br>Current balance<br>Credit lin | ce i<br>mit i | 0.00<br>0.00 Available                        | e credit                          | 0.00                  |
|                                       |                    |                     |                                               | Payment details<br>Select the payment type       | ŧv            | Amount paid by<br>Amount paid by<br>Total pay | patient ment                      | 0.00<br>300.00<br>300 |

3. In this example, the prescription cost is \$300 and the patient will pay with a \$500 note, so 500 is entered in the **Amount given** field and the *Tab* key pressed. mSupply then shows you the change that is to be given back to the patient in the **Change to give back** field:

| New Patient           | Name Patient, Test<br>Code: Testp01  | Ţ                                   | Date     | of birth : 23/11/1974<br>Address :                                                                     | Female |                          | Store: AK                                                                                                    | Black<br>PESSEKRO (CSR-D<br>06/2020                              | PUB |
|-----------------------|--------------------------------------|-------------------------------------|----------|----------------------------------------------------------------------------------------------------|--------|--------------------------|----------------------------------------------------------------------------------------------------|------------------------------------------------------------------|-----|
| Prescriber S<br>Code: | earch Prescriber                     | Confirm date :<br>Prescription date | 00/00/00 |                                                                                                    |        |                          | Invoice 431<br>Entered by Sus                                                                                                   | isol                                                             |     |
| Other details         | t                                    |                                     | Tr       | р Рау                                                                                                  |        |                          |                                                                                                    |                                                                  | _   |
| This invalue          | will be automatically finalized if a | anomal is estand                    |          |                                                                                                    |        |                          | Involce tota                                                                                                    | si 300.00                                                        | ,   |
|                       |                                      | payment is entered.                 |          |                                                                                                    |        |                          | Total to pa                                                                                                    | y 300                                                            | i   |
|                       | Cheque #                             | payment & entered.                  | PI       | atient's credit status<br>Current balance<br>Credit limit                                              |        | 0.00                     | Total to pa                                                                                                    | y 301                                                            |     |
|                       | Cheque #                             |                                     | P        | alient's credit status<br>Current balance<br>Credit limit<br>syment details                            |        | 0.00<br>0.00             | Total to pa<br>Available cred                                                                                                   | y 300<br>8 0.00                                                  | -   |
|                       | Cheque #                             |                                     | P        | atient's credit status<br>Current balance<br>Credit limit<br>syment details                            |        | 0.00<br>00.0<br>0.0      | Total to pa<br>Available cred<br>mount paid by cred<br>rount paid by patien                                                     | y 300<br>8 0.00<br>8 0.00                                        |     |
|                       | Cheque #                             |                                     | P        | ationt's credit status<br>Current balance<br>Credit limit<br>syment details<br>Select the payment type | v      | 0.00<br>0.00<br>An<br>An | Total to pa<br>Available ored<br>mount paid by cred<br>ount paid by patien<br>Total paymen<br>Amount give<br>Change to give bec | y 300<br># 0.00<br># 0.00<br># 300.00<br># 300<br># 300<br># 200 |     |

If you have setup other payment types in the preferences (see 16.10. Options (standard reasons)) then you can select the type of payment being made in the **Payment type** drop down list.

**Please note**: You cannot overpay a prescription. If you edit the **Amount given** field to be more than the **Total payment** amount the **Amount given** field will be reduced to the **Total payment** amount and the **Change to give back** will be increased by the difference.

4. Click **OK** to **finalise** the prescription and payment and close the window (if a payment is entered the prescription will be automatically finalised, you have no choice). If the **Print receipt** checkbox is checked then a payment receipt will print at this point.

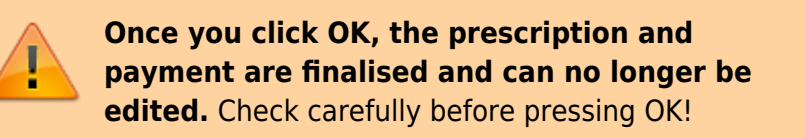

### **Paying with credit**

Patients can be given a credit limit (see 10.03. Patients) and can use some or all of that credit at any time to pay off some or all of a prescription. Patient credits (see below) and cash paid into the cash register by a patient will add to the amount of credit a patient can use.

The process of using credit in a payment is exactly the same as the payment process described above, the only difference is that, if the patient has some credit available, mSupply will automatically use as much as it can to pay for the patient's prescription. You can see the amount of credit the patient has available (made up of their credit limit, patient credits and cash they have paid in) in the **Patient's credit status** section and the amount of credit used to pay for the prescription in the **Amount paid by credit** field:

| ew Patient            | Name<br>Code:            | Patient, Test<br>Testp01                |                     | J                                 |            | Date of birth : 23/11/1974<br>Address :                                                                | Female       |                            | Store: AK                                                                                                 | Black<br>PESSEKRO (CSR-D<br>06/2020                                                | PUBL |
|-----------------------|--------------------------|-----------------------------------------|---------------------|-----------------------------------|------------|----------------------------------------------------------------------------------------------------|--------------|----------------------------|----------------------------------------------------------------------------------------------------|------------------------------------------------------------------------------------|------|
| Prescriber ,<br>Code: |                          |                                         | Pr                  | Confirm date :<br>escription date | 04/06/2020 | 0                                                                                                    |              |                            | Invoice 431<br>Entered by Sur                                                                             | isol                                                                               |      |
| ems Payment           |                          |                                         |                     |                                   |            |                                                                                                    |              |                            |                                                                                                    |                                                                                    |      |
| ormer details         |                          |                                         |                     |                                   |            | TO Pay                                                                                                 |              |                            | Invoice tot                                                                                               | al 300.00                                                                          |      |
| This involce          | will be a                | utomatically finalised if               | a payment is entere | d.                                |            |                                                                                                    |              |                            |                                                                                                    |                                                                                    |      |
| This invoice t        | Chequ                    | utomatically finalised if               | a payment is entere | d.                                |            |                                                                                                    |              |                            | Total to pa                                                                                               | y 300                                                                              |      |
| This invoice (        | Will be ai<br>Chequ<br>N | utomatically finalised if<br>e #        | a payment is entere | d.                                | ſ          | Patient's credit status<br>Current balance<br>Credit limi                                              | e 1<br>t 1   | 00.00                      | Total to pa                                                                                               | y 309<br>8 100.00                                                                  |      |
| This invoice (        | Will be ai<br>Chequ<br>N | utomatically finalised if<br>e #<br>ste | a payment is entere | d.                                | [          | Patient's credit status<br>Current balance<br>Credit imi<br>Payment details                            | e 1<br>t 1   | 00.00                      | Total to pa<br>Available cred                                                                             | y 300<br>it 100.00                                                                 |      |
| This invoice i        | Will be an<br>Chequ<br>N | utomatically finalised if i             | a gayment is entere | d.                                | (          | Patient's credit status<br>Currrent balance<br>Credit limi<br>Payment details                          | s 11<br>t 11 | 00.00<br>00.00<br>An<br>Am | Total to pa<br>Available cred<br>nount paid by cred<br>ount paid by patier                                | y 300<br>it 100.00<br>it 200.00                                                    |      |
| This invoice t        | Will be a                | Jonatically finalised if i              | a payment is entere | d.                                | [          | Patient's credit status<br>Current balance<br>Credit imi<br>Payment details<br>Select the payment type | • 11<br>t 11 | 00.00<br>00.00<br>An<br>Am | Total to pa<br>Available cred<br>nount paid by cred<br>ount paid by patier<br>Total paymen<br>Amount give | y 309<br>a 108.00<br>it 100.00<br>it 200.00<br>it 200.00<br>it 200.00<br>it 200.00 |      |

In this example, the patient has 100 credit available (made up of their credit limit only, which is 100) and all of that credit has been used to pay the prescription charge.

If you or the patient does not wish to use their credit, or wishes to reduce the amount of their credit used to pay the prescription, simply change the amount of credit used in the **Amount paid by credit** field and press the *Tab* key on the keyboard so that mSupply re-calculates the amount to be paid by the patient. Here is a screenshot if the patient in the example above decides to pay 250 towards their prescription and only use 50 of their credit:

| itent details                                                                                                   | Name         | Patient, Test         |                      | ł                                   | C          | ate of birth : 23/11/1974                                                                                | Female                 | Store: AKPES                                                                                                    | Black<br>SSEKRO (CSR-D PUBI                       |
|----------------------------------------------------------------------------------------------------|--------------|-----------------------|----------------------|-------------------------------------|------------|----------------------------------------------------------------------------------------------------|------------------------|----------------------------------------------------------------------------------------------------|---------------------------------------------------|
| New Patient<br>Prescriber ,<br>Code:                                                                            | Code:        | Testp01               |                      | Confirm date :<br>Prescription date | 04/06/2020 | Address :                                                                                                |                        | Entered 04/06/<br>Invoice 431<br>Entered by Susse                                                                                         | 12020                                             |
| terns Payment<br>Other details                                                                                  |              |                       |                      |                                     |            | То Рау                                                                                                   |                        | Invoice total                                                                                                    | 300.00                                            |
| The second second second second second second second second second second second second second second second se |              |                       |                      |                                     |            |                                                                                                    |                        |                                                                                                    |                                                   |
| This invoice (                                                                                                  | Chequi       | nometically finalise  | d if a payment is er | tered.                              | Ľ          | Patient's credit status<br>Current belance<br>Credit limit                                               | 100.00<br>100.00       | Total to pay<br>Available credit                                                                                                    | 300                                               |
| This invoice t                                                                                                  | Chequi<br>Ni | torraticelly finalise | d if a payment is er | tered.                              |            | Patient's credit status<br>Current balance<br>Credit limit<br>Payment details<br>Belect the payment type | 100.00<br>100.00<br>An | Total to pay<br>Available credit<br>mount paid by credit<br>nount paid by patient<br>Total payment<br>Amount given<br>Change to give back | 300<br>100.00<br>50.00<br>250.00<br>250<br>0<br>0 |

### **Patient credits**

You can allocate funds in a patient's favour by giving them a **Patient Credit**. You might need to do this if, for example, a patient returns faulty medicines they already paid for. Creating a patient credit increases the amount of credit a patient has. Patient credit can be used to pay for future prescriptions.

#### View patient credits

To view already created patient credits, choose **Patient > Show prescriptions** in the menus or click on the show prescriptions icon on the Patients tab of the Navigator:

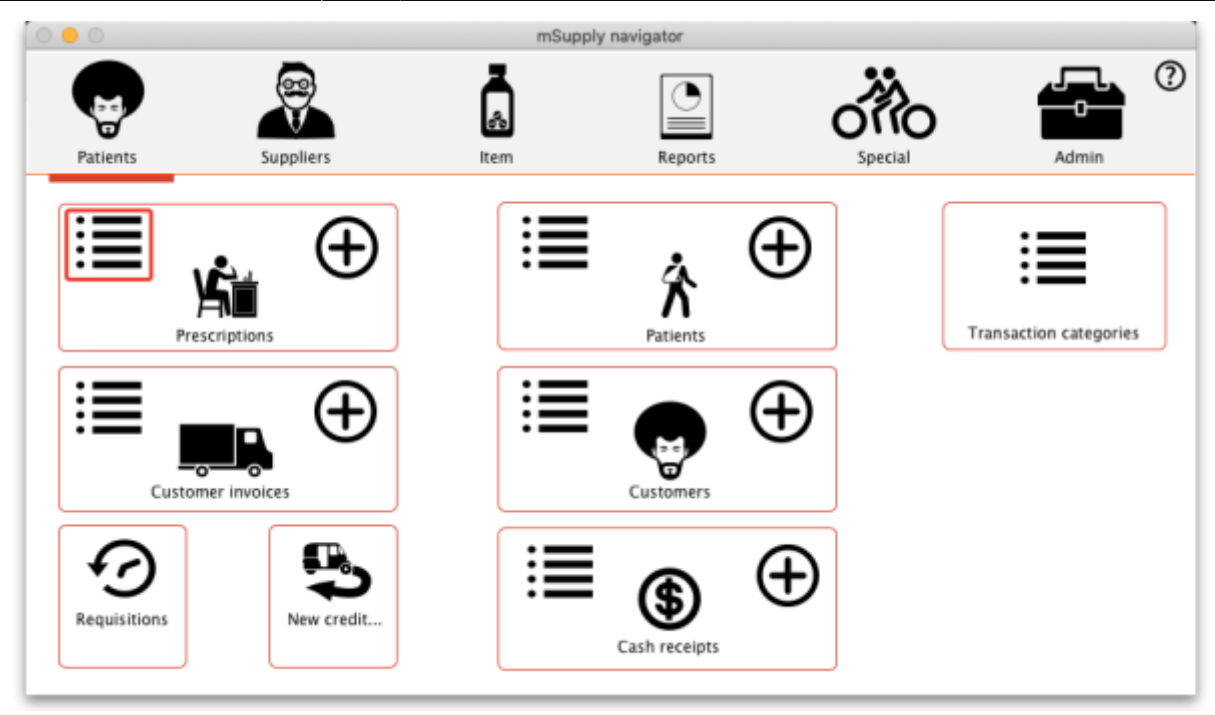

In the filter window that appears, select the appropriate filter options and click on the **Find** button to show the prescriptions that match the filters (just click on the **Find** button without changing nything if you want to see the default 15 most recent prescriptions):

| •  | •                     |          |                 |                  |       | Trans | sactions list |              |        |           |           |              |                 |
|----|-----------------------|----------|-----------------|------------------|-------|-------|---------------|--------------|--------|-----------|-----------|--------------|-----------------|
| (  | ind Sum               | Order by | Export to Excel | Finalise Dupl    | icate | 2     | ancel Filter  | rs Customise | Modify | Export to | MYOS      |              |                 |
|    | Types                 |          | Store name      | Name             | Type  | St    | Entered       | Confirmed    | Invoum | Total     | Their ref | Pickslip pri | Comme           |
|    |                       | -        | 0.020.010800    | Général, Patient | 23    | cn    | 21/05/2020    | 21/05/2020   | 443    | -441      |           |              |                 |
|    | Supplier invoices     | -        | 0.08.01600      | Patient, Test    | ci    | fn    | 18/05/2020    | 18/05/2020   | 442    | 58        |           |              |                 |
|    | Inventory adjustments | -        | er carriero     | Général, Patient | ci    | fn    | 07/05/2020    | 07/05/2020   | 437    | 29        |           |              |                 |
|    | Supplier credits      | -        | 0.08.0480       | Général, Patient | ci    | fn    | 07/05/2020    | 07/05/2020   | 436    | 29        |           | 07/05/2020   |                 |
|    | Customer condite      | -        | 0.08.0480       | Général, Patient | ci    | fn    | 02/05/2020    | 02/05/2020   | 435    | 58        |           |              | Offset for atr  |
|    | Customer creats       | -        |                 | DISTRICOUKRO     | ci    | fn    | 01/05/2020    | 01/05/2020   | 433    | 20000     |           |              | Offset for atr  |
|    | Builds                |          | 0.02.04000      | Général, Patient | ci    | fn    | 01/05/2020    | 01/05/2020   | 432    | 58        |           | 01/05/2020   |                 |
|    | Repacks               | _        |                 | Général, Patient | ci    | 5n    | 01/05/2020    | 01/05/2020   | 431    | 87        |           |              |                 |
| ۹. | Find                  |          | 0.020.02000     | Général, Patient | ci    | cn    | 01/05/2020    | 01/05/2020   | 430    | 0         |           |              |                 |
|    | By date               | _        |                 | DISTRICOUKRO     | 65    | fn    | 01/05/2020    | 01/05/2020   | 429    | -20000    |           |              | Offset for atr. |
|    | By status             | _        | 0.000.00000     | Général, Patient | cc.   | 6n    | 01/05/2020    | 01/05/2020   | 427    | -100      |           |              | Offset for atr. |
|    | My transactions       |          |                 |                  |       |       |               |              |        |           |           |              |                 |
|    | My custom filters     |          |                 |                  |       |       |               |              |        |           |           |              |                 |
|    |                       |          |                 |                  |       |       |               |              |        |           |           |              |                 |
|    |                       |          |                 |                  |       |       |               |              |        |           |           |              |                 |
|    |                       |          |                 |                  |       |       |               |              |        |           |           |              |                 |
|    |                       |          |                 |                  |       |       |               |              |        |           |           |              |                 |
|    |                       |          |                 |                  |       |       |               |              |        |           |           |              |                 |
|    |                       |          |                 |                  |       |       |               |              |        |           |           |              |                 |
|    |                       |          |                 |                  |       |       |               |              |        |           |           |              |                 |
|    |                       |          |                 |                  |       |       |               |              |        |           |           |              |                 |
|    |                       |          |                 |                  |       |       |               |              |        |           |           |              |                 |
|    |                       |          |                 |                  |       |       |               |              |        |           |           |              |                 |
|    | 0/11/67561            |          |                 |                  |       |       |               | -            |        |           | _         |              |                 |

Patient credits have *cc* (for "customer credit") in the *Type* column, prescriptions have a type of *ci*. Iy you only wish to see patient credits then click on the **Customer credits** item on the left hand side.

#### **Create patient credits**

To create a new patient credit:

```
1. In the menus, choose Patient > New patient credit...:
```

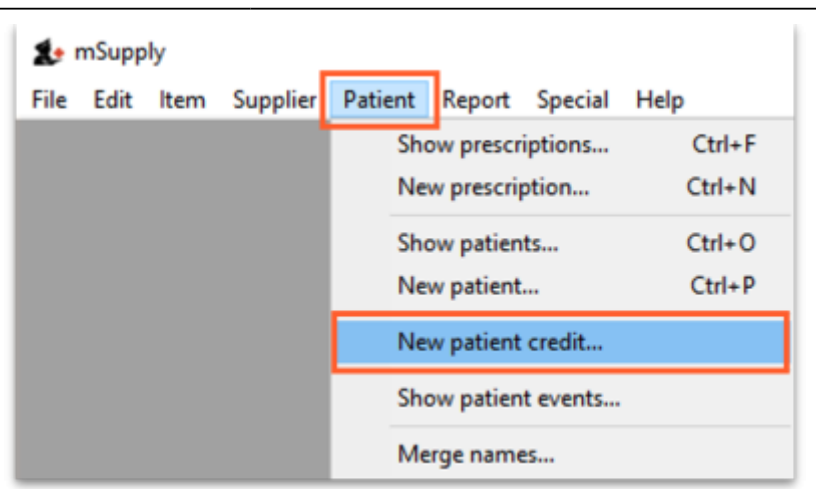

2. Enter the patient in the **Name** field just as you would for a prescription. You can also enter other details such as a **Reference** (e.g. the prescription number this patient credit is related to) and a **Note** explaining why a patient credit is being issued.

3. Click the **History** button to view the items previously dispensed to this patient:

| ew Patient            | Name Sarandi, Artig<br>Code: 10229487 | jas       | Ţ                                   | Date     | of birth<br>Address | : 01/02/198                   | 6        | Female       | Store: General<br>Entered 01/11/2019         | ack                  |
|-----------------------|---------------------------------------|-----------|-------------------------------------|----------|---------------------|-------------------------------|----------|--------------|----------------------------------------------|----------------------|
| Prescriber S<br>Code: | earch Prescriber                      | History   | Confirm date :<br>Prescription date | 00/00/00 | Re                  | ference Note                  | -        | ategory Non- | Invoice 0<br>Entered by user 1 (pass- u<br>e | sed)                 |
| Line Locatio          | In                                    | Item Name |                                     | Quan     | Pac                 | Batch                         | Exp date | Sell Price   | Price exten                                  | -                    |
|                       |                                       |           |                                     |          |                     |                               |          |              |                                              |                      |
| S i E                 | e Rem:                                |           |                                     | Amou     | nt:                 | 0.00<br>New note<br>Delete no | te       |              | Subtotal:<br>0 % tax:<br>Total:              | 0.00<br>0.00<br>0.00 |

4. Select the item(s) to be returned from the patient's dispensing history, then click **Add to credit**. Multiple items may be added at once:

| Date       | Number | Prescriber | Item                      | Quantity | Directions |  |
|------------|--------|------------|---------------------------|----------|------------|--|
| 01/11/2019 | 24     | CAR        | Amoxicillin 250mg tab/cap | 1        |            |  |
| 01/11/2019 | 19     | CAR        | Amoxicillin 500mg tab/cap | 1        |            |  |
| 01/11/2019 | 20     | CAR        | Amoxicillin 500mg tab/cap | 1        |            |  |
| 01/11/2019 | 21     | CAR        | Amoxicillin 500mg tab/cap | 1        |            |  |
| 01/11/2019 | 23     | CAR        | Amoxicillin 500mg tab/cap | 1        |            |  |
| 01/11/2019 | 24     | CAR        | Amoxicillin 500mg tab/cap | 2        |            |  |
|            |        |            |                           |          |            |  |
|            |        |            |                           |          |            |  |
|            |        |            |                           |          |            |  |
|            |        |            |                           |          |            |  |

5. Review the patient credit. Note that the price appears as a *negative* value in the patient credit window since it is a credit *to* the patient, not a charge.

| itent details   Name Sarandi, Artigas   ew Patient Code: 10229487   Prescriber Carretas, Julieta   Code: CAR   Image: Code: Delete line(s)   New line Delete line(s) | Confirm date :<br>Prescription date | Date<br>0.00.00 | of birth<br>Address<br>Ref | : 01/02/1984<br>:<br>erence<br>Note Pat | 5 Fe                   | male<br>egory None<br>expired iter | Black<br>Store: General<br>Entered 01/11/2019<br>Invoice 22<br>Entered by user1 (pass= user1) |
|----------------------------------------------------------------------------------------------------|-------------------------------------|-----------------|----------------------------|-----------------------------------------|------------------------|------------------------------------|-----------------------------------------------------------------------------------------------|
| Line Location Item Name                                                                                                    |                                     | Quan 1          | Pac                        | Batch<br>YRT445                         | Exp date<br>31/01/2019 | Sell Price<br>100.00               | Price exten                                                                                   |
| Date                                                                                                    |                                     | Amour           | nt:                        | 0.00<br>New note<br>Delete not          | te                     |                                    | Subtotal: -100.00<br>0 % tax: 0.00<br>Total: -100.00                                          |

You can also add items *not* linked to a patient's history by clicking the **New line** button and entering item details just like you would for a prescription.

If you *only* want to allow users to issue patient credits for items linked to a patient's history, turn on the **Limit patient credits to previously prescribed items** preference in the *Invoices 2* tab of **File > Preferences** (see Invoices 2 Preferences). This will disable the **New line** button, and all items must be selected from the **History** button.

#### 6. Once you are sure the patient credit is correct, check the **Finalise** box and click **OK**.

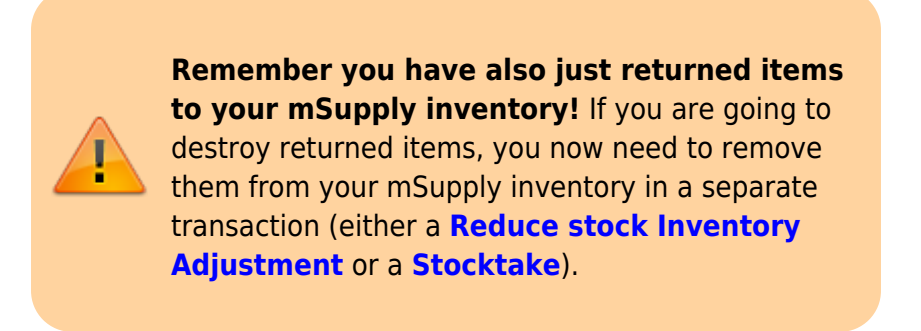

When the patient pays for their next prescription, their credit will be *automatically* applied in the Payment window.

In this example, the patient's current prescription is \$300 but they had a \$100 credit which is automatically applied to the invoice. Now, they only need to pay \$200.

| ent details    | Name                      | Patient, Test                     |                   | J                                   | 1          | Date of birth : 23/11/1974                                                                               | Female     |                            | Store: AKI                                                                                                    | Blad<br>PESSEKRO (CSI                       | : k<br>8-D PUBLI     |
|----------------|---------------------------|-----------------------------------|-------------------|-------------------------------------|------------|----------------------------------------------------------------------------------------------------|------------|----------------------------|----------------------------------------------------------------------------------------------------|---------------------------------------------|----------------------|
| Prescriber     | Code:                     | Testp01                           |                   | Confirm date :<br>Prescription date | 04/06/2020 | Address :                                                                                                |            |                            | Entered 04/1<br>Invoice 431<br>Entered by Sus                                                                                                | 06/2020                                     |                      |
| ems Payment    |                           |                                   |                   |                                     |            |                                                                                                    |            |                            |                                                                                                    |                                             |                      |
| Other details  |                           |                                   |                   |                                     |            | To Pay                                                                                                   |            |                            |                                                                                                    |                                             | _                    |
|                |                           |                                   |                   |                                     |            |                                                                                                    |            |                            | Invoice tota                                                                                                    | al 300                                      | .00                  |
| This involce   | will be au                | tomatically finalise              | d if a payment is | s entered.                          |            |                                                                                                    |            |                            | Invoice tota                                                                                                    | v 300                                       | 300                  |
| This invoice t | will be au<br>Cheque<br>N | tomatically finalise<br>: =<br>te | d if a payment is | s entered.                          | ſ          | Patient's credit status<br>Current balance<br>Credit imit                                                | 100        | 0.00                       | Invoice tota<br>Total to pa<br>Available cred                                                                                                | al 300<br>y                                 | 100<br>100           |
| This invoice t | Will be au<br>Chequi<br>N | tomatically finalise<br>e =<br>te | d if a payment is | s entered.                          | [          | Patient's credit status<br>Current balance<br>Credit limit<br>Payment details                            | 100        | 0.00                       | Invoice tota<br>Total to pa<br>Available cred                                                                                                | al 300<br>y 2                               | .00<br>300           |
| This invoice i | Chequi                    | tomatically finalise              | d if a payment is | s entered.                          | [          | Patient's credit status<br>Current balance<br>Credit limit<br>Payment details                            | 100        | 0.00<br>0.00<br>Amo<br>Amo | Invoice tota<br>Total to pa<br>Available cred<br>ount paid by cred<br>unt paid by paten                                                      | # 300<br># 100<br># 100                     | 00<br>00<br>00<br>00 |
| This invoice t | Chequi                    | tomatically finalise<br>a #       | d if a payment is | s enterod.                          | [          | Patient's credit status<br>Current balance<br>Credit limit<br>Payment details<br>Select the payment type | 100<br>100 | 0.00<br>0.00<br>Amo<br>Amo | Invoice tota<br>Total to pa<br>Available cred<br>ount paid by cred<br>and paid by patien<br>Total paymen<br>Amount gives<br>ange to give bac | al 300<br>y<br>a 100<br>t 200<br>t 200<br>t | 000                  |

### **Cancellations for prescription payments**

When a prescription is cancelled, any payment made against it is not automatically cancelled because the patient might give you the goods back but not receive a cash refund. However, a patient credit is automatically created equal to the amount of the payment and assigned to the patient. This means the patient is refunded in credit, not cash.

If you really wish to refund cash to the patient, you need to find the patient credit created for them, cancel it and then go to the cash register and enter a cash out transaction for the patient. This will

appear as a "ps" type transaction in the register. It is a good idea to have a separate *Option* (16.10. Options (standard reasons)) for this type of cash out payment to allow you to report on them separately from other types of cash out transactions.

Previous: 11.02. Receiving payment from customers | | Next: 11.04. Cash register

From: https://docs.msupply.org.nz/ - mSupply documentation wiki

Permanent link: https://docs.msupply.org.nz/payments\_and\_receipts:prescription\_payments?rev=1591886905

Last update: 2020/06/11 14:48

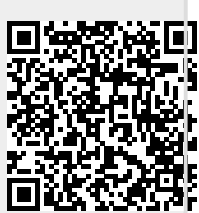